# SAML SSOでのISE 3.1 GUIログインのトラブル シューティング

# 内容

概要
前提条件
要件
使用するコンポーネント
デバッグをイネーブルにする
ログのダウンロード
問題1a:アクセス拒否
原因/ソリューション
問題1b:SAML応答の複数のグループ(アクセス拒否)
問題2:404 Resource not found
原因/ソリューション
問題3:証明書の警告
原因/ソリューション

## 概要

このドキュメントでは、SAML GUIログインを使用したISE 3.1で観察されたほとんどの問題について説明します。SAML 2.0標準の使用により、SAMLベー スの管理ログインにより、ISEにシングルサインオン(SSO)機能が追加されます。Azure、Okta、PingOne、DUO Gatewayなどの任意のIdentity Provider(IdP)、またはSAML 2.0を実装する任意のIdPを使用できます。

# 前提条件

#### 要件

次の項目に関する知識があることが推奨されます。

1. Cisco ISE 3.1以降

**2.** SAML SSOセットアップの基本を理解する

設定とフローの詳細については、『<u>SAML設定のISE 3.1管理者ガイド</u>』および『<u>Azure ADを使用したSAMLによるISE管理者ログインフロー</u>』を参照してく ださい。

注: アイデンティティプロバイダサービスに精通し、サービスが稼働していることを確認する必要があります。

### 使用するコンポーネント

このドキュメントの情報は、次のソフトウェアとハードウェアのバージョンに基づいています。

• ISE バージョン 3.1

このドキュメントの情報は、特定のラボ環境にあるデバイスに基づいて作成されました。このド キュメントで使用するすべてのデバイスは、初期(デフォルト)設定の状態から起動しています 。本稼働中のネットワークでは、各コマンドによって起こる可能性がある影響を十分確認してく

#### デバッグをイネーブルにする

# トラブルシューティングを開始するには、まず次の説明に従ってデバッグを有効にする必要があります。

[Operations] > [Troubleshoot] > [Debug Wizard] > [Debug Log Configuration] に移動します。**プライマリ管理ノードを選択し、次の図に示すように[Edit]** をク リックします。

| Diagnostic Tools          | Download Lo | gs     | Debug Wizard       |        |                  |
|---------------------------|-------------|--------|--------------------|--------|------------------|
| bug Profile Configuration |             | Nor    |                    |        |                  |
| bug Log Configuration     |             | NOC    | le List            |        |                  |
|                           |             |        |                    |        |                  |
|                           | C           | 0 Edit | ⊖ Reset to Default |        |                  |
|                           |             |        | Node Name          | $\sim$ | Replication Role |
|                           | ~           | •      | ise-admin          |        | PRIMARY          |
|                           | E           | 0      | ise-secondary      |        | SECONDARY        |

● 次のコンポーネントをDEBUGレベルに設定します。

| コンポーネント名 | ログ レベル | ログファイル名     |
|----------|--------|-------------|
| ポータル     | デバッグ   | guest.log   |
| opensaml | デバッグ   | ise-psc.log |
| saml     | デバッグ   | ise-psc.log |

注:トラブルシューティングが完了したら、ノードを選択してデバッグをリセットし、[Reset to Default]をクリックします。

#### ログのダウンロード

問題が再現されたら、必要なログファイルを取得する必要があります。

ステップ1:[Operations] > [Troubleshoot] > [Download logs] に移動します。[Appliance node list] > [Debug Logs]でプライマリ管理ノードを選択します。

ステップ2:guestおよびise-pscの親フォルダを見つけて展開します

ステップ3:ダウンロード guest.log と ise-psc.log ファイルが削除されます。

問題1a:アクセス拒否

- SAMLベースの管理者ログインを設定した後、
- [Log in With SAML]を選択します。
- IdPログインページへのリダイレクトは正常に機能します
- SAML/IdP応答ごとの認証が成功しました
- IdPの送信グループ属性と、ISEで設定されている同じグループ/オブジェクトIDを確認できます。
- 次に、ISEがポリシーを分析しようとすると、スクリーンショットに示すように、「Access Denied」メッセージを引き起こす例外がスローされます

|   | cisco                      |   |
|---|----------------------------|---|
|   | Identity Services Engine   |   |
|   | Intuitive network security |   |
| 8 | Access Denied              |   |
| 1 | Log In With SAML           |   |
|   | Log In With ISE            |   |
|   | English   日本語              | - |
|   | Problems logging in?       |   |

ise-psc.logのログ

cpm.admin.infra.utils.PermissionEvaluationUtil -::::- Exception in login action java.lang.NullPointerException 2021-09-27 17:16:18,402 INFO [admin-http-pool5][] cpm.admin.infra.action.LoginAction -::::- In Login Action user has Menu Permission: false 2021-09-27 17:16:18,402 INFO [admin-http-pool5][] cpm.admin.infra.action.LoginAction -::::- In Login action, user has no menu permission 2021-09-27 17:16:18,402 ERROR [admin-http-pool5][] cpm.admin.infra.action.LoginAction -::::- Can't save locale. loginSuccess: false 2021-09-27 17:16:18,402 INFO [admin-http-pool5][] cpm.admin.infra.action.LoginActionResultHandler -:::-Redirected to: /admin/login.jsp?mid=access\_denied

#### 原因/ソリューション

#### IdP設定のグループ要求名がISEで設定されているものと同じであることを確認します。

次のスクリーンショットはAzure側から撮影したものです。

| ■ Microsoft Azure                                            | ٩,                                         | Search resources, services, and |
|--------------------------------------------------------------|--------------------------------------------|---------------------------------|
| Home > Enterprise applications   All applications >          | SAML-based Sign-on > SAML-base             | ed Sign-on >                    |
| Attributes & Claims                                          |                                            |                                 |
| + Add new claim + Add a group claim ≣≣ Columns   §           | Got feedback?                              |                                 |
| Required claim                                               |                                            |                                 |
| Claim name                                                   | Value                                      |                                 |
| Unique User Identifier (Name ID)                             | user.userprincipalname [nameid-format:emai | Addre ***                       |
| Additional claims                                            |                                            |                                 |
| Claim name                                                   | Value                                      |                                 |
| http://schemas.xmlsoap.org/ws/2005/05/identity/claims/emaila | user.mail                                  | ***                             |
| http://schemas.xmlsoap.org/ws/2005/05/identity/claims/givenn | user.givenname                             | •••                             |
| http://schemas.xmlsoap.org/ws/2005/05/identity/claims/name   | user.userprincipalname                     |                                 |
| http://schemas.xmlsoap.org/ws/2005/05/identity/claims/surna  | user.sumame                                | •••                             |
| Rom_Azure_Groups                                             | user.groups                                |                                 |

Advanced settings (Preview)

ISE側のスクリーンショット。

| ≡ Cisco ISE                                        |                         |                                                                                                    |                        | Administration · |
|----------------------------------------------------|-------------------------|----------------------------------------------------------------------------------------------------|------------------------|------------------|
| Identities Groups Ex                               | ternal Identity Sources | Identity Source Sequences                                                                                                    | Settings               |                  |
| External Identity Sources                          | SAML Iden<br>General    | List > The second second secon | Service Provider Info. | Groups           |
| <ul> <li>Active Directory</li> <li>LDAP</li> </ul> | Group:<br>Group M       | S embership Attribute Rom_Azuro                                                                                                    | e_Groups               |                  |
| <ul> <li>ODBC</li> <li>RADIUS Token</li> </ul>     | + Add                   | 🖉 Edit 📋 Delete                                                                                                    |                        |                  |

### 問題1b:SAML応答の複数のグループ(アクセス拒否)

前の修正で問題が解決しない場合は、ユーザが複数のグループのメンバでないことを確認します。この場合は、Cisco Bug ID <u>CSCwa17470</u>が発生している 必要があります。ISEはSAML応答のリストの最初の値(グループ名/ID)にのみ一致します。このバグは3.1 P3で解決されています

前に示したIdP応答に従って、ログインを成功させるには、isedmsグループのISEマッピングを設定する必要があります。

| ≡ Cisco ISE                                        |              |                                   |                                                                                                    |                        | Administratio | n · Ident |
|----------------------------------------------------|--------------|-----------------------------------|----------------------------------------------------------------------------------------------------|------------------------|---------------|-----------|
| Identities Groups                                  | External Ide | ntity Sources                     | Identity Source Sequences                                                                                                    | s Settings             |               |           |
| External Identity Sources                          | entication F | Identity Provider L<br>SAML Ident | ist > (ist ) (ist ) (is | Service Provider Info. | Groups        | Attrit    |
| <ul> <li>Active Directory</li> <li>LDAP</li> </ul> |              | Groups<br>Group Me                | mbership Attribute Rom_Azur                                                                                                    | e_Groups               |               |           |
| ODBC  RADIUS Token  RSA SecuriD                    |              | + Add                             | Zedit Delete                                                                                                    |                        | ·^ Nam        | e in ISE  |
| > 🖻 SAML Id Provide                                | rs           |                                   | iseadmins                                                                                                    |                        | Supe          | er Admin  |

問題 2:404 Resource not found

[404] Resource Not Found

The resource requested cannot be found.

#### guest.logにエラーが表示されます

```
2021-10-21 13:38:49,308 ERROR [https-jsse-nio-10.200.50.44-8443-exec-3][]
cpm.guestaccess.flowmanager.step.StepExecutor -::-
Can not find the matched transition step on Step=id: 51d3f147-5261-4eb7-a1c9-ce47ec8ec093,
tranEnum=PROCEED_SSO.
```

#### 原因/ソリューション

この問題は、が最初のIDストアを作成した後にのみ発生します。

この問題を解決するには、次の手順を同じ順序で実行します。

ステップ1:ISEに新しいSAML IdPを作成します(現在のSAML IdPはまだ削除しないでください)。

ステップ2:admin accessページに移動し、この新しいIdPにadminアクセス権を割り当てます。

ステップ3:[External Identity Providers] ページで古いIdPを削除します。

ステップ4:現在のIdPメタデータをステップ1で作成した新しいIdPにインポートし、必要なグループマッピングを実行します。

ステップ5:SAMLログインを試してください。動くでしょう

#### 問題3:証明書の警告

マルチノード展開では、[Log In with SAML]をクリックすると、ブラウザに[Un-trusted certificate warning]が表示されます

☆ c

| pr |              | x +                                                                                                    |    |    |     | - | U                  |
|----|--------------|----------------------------------------------------------------------------------------------------|----|----|-----|---|--------------------|
| 3  | 🛕 Not secure | https:// 8443/portal/PortalSetup.action?portal=0715c4ba-3389-4049-8ce                                         | A» | τô | ₹_= | œ | alitalit.<br>CISCO |
|    |              | Your connection isn't private                                                                                 |    |    |     |   |                    |
|    |              | Attackers might be trying to steal your information from (for example, passwords, messages, or credit cards). |    |    |     |   |                    |
|    |              | Advanced Go back                                                                                              |    |    |     |   |                    |

#### 原因/ソリューション

場合によっては、pPANはユーザをFQDNではなくアクティブPSNのIPにリダイレクトします。これにより、SANフィールドにIPアドレスがない場合、一部 のPKI展開で証明書の警告が発生します。

回避策は、証明書のSANフィールドにIPを追加することです。

Cisco Bug ID <u>CSCvz89415</u>。これは3.1p1で解決されています。

翻訳について

シスコは世界中のユーザにそれぞれの言語でサポート コンテンツを提供するために、機械と人に よる翻訳を組み合わせて、本ドキュメントを翻訳しています。ただし、最高度の機械翻訳であっ ても、専門家による翻訳のような正確性は確保されません。シスコは、これら翻訳の正確性につ いて法的責任を負いません。原典である英語版(リンクからアクセス可能)もあわせて参照する ことを推奨します。